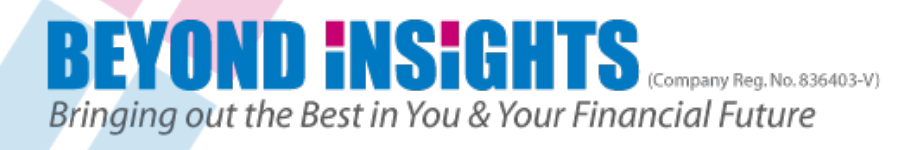

# For quick Charting www.stockcharts.com

- 1. Get Charts from sharpcharts
- 2. Getting charts without opening broker platform
- 3. NB: Free charting therefore settings will not be saved (Add to Favourites or Bookmark Page)
- 4. When checking on multiple tickers enter symbols on Top Left hand (slide 3)
- 5. Print out chart
- 6. Last 2 steps are for those wanting more technical tools

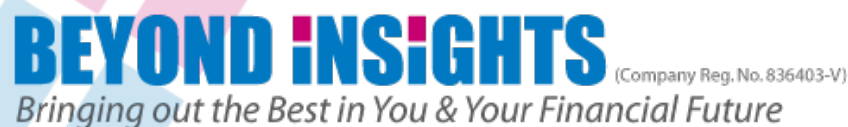

## **Get Started with Charting**

## www.stockcharts.com

|                                           | Simpl                                                                                                    | ockC                                                 | harts.cc                                                             | om - Free Charts                                                                                                    |                                                                                                    |
|-------------------------------------------|----------------------------------------------------------------------------------------------------|------------------------------------------------------|----------------------------------------------------------------------|----------------------------------------------------------------------------------------------------|----------------------------------------------------------------------------------------------------|
| HOME                                      | FREE C                                                                                                    | HARTS                                                |                                                                      |                                                                                                    |                                                                                                    |
|                                           |                                                                                                    |                                                      | _                                                                    | CHARTS Enter Com                                                                                                    | nany Name or Symbol Go Sy                                                                                                    |
|                                           |                                                                                                    |                                                      |                                                                      |                                                                                                    |                                                                                                    |
| New Y<br>Excha                            | Ork Stor           Most Active           Close         Cl           7.92         +4           3.85         +4           1.89         -0                                          | e % Up<br>hange<br>0.11<br>0.19<br>0.11              | % Down<br>% Chg<br>+1.41%<br>+5.49%<br>-8.11%                        | SharpCharts<br>Candlestick, Line, Renko, Kagi, Ichimoku, and OHLC Bar<br>charts.                                              | CandleGlance Group<br>Up to 10 mini-charts side-by-side<br>our predefined groups or create ye<br>pe in Stock                                    |
| ALU<br>GE<br>JPM<br>PFE<br>C<br>AA<br>EDU | 1.11         -0           19.72         +(           34.99         -0           23.62         +(           27.38         +(           8.28         -0           14.62         -7 | 0.28<br>0.13<br>0.10<br>0.49<br>0.57<br>0.05<br>7.64 | -18.98%<br>+0.68%<br>-0.28%<br>+2.12%<br>+2.13%<br>-0.60%<br>-34.32% | Popular SharpCharts:<br>Ticker Cloud   Ticker Rain<br>User-Created SharpCharts:<br>Public ChartsLists   SharpCharts Voyeur    | ticker<br>• Dow Stocks<br>• US Commodity Groups<br>• International iShares<br>• Major Bullish Percent Indexe<br>• Sector Bullish Percent Indexe |
| NASD                                      | PerfC                                                                                                    | Sharp(                                               | chart  andleGlance                                                   | Point & Figure Charts<br>Old-school charts with X's and O's that filter out market noise<br>automatically.                    | Choose a Major Industry Gro     Create a CandleGlance Gro     Go     (Use commas to separate multiple)                                          |
| Symbol<br>INTC<br>SIRI<br>QQQ             | Most Active<br>Close C<br>25.38 +<br>2.09 +<br>63.53 +                                                                                                    | e % Up<br>Change<br>0.25<br>0.02<br>0.33             | % Down<br>% Chg<br>+0.99%<br>+0.72%<br>+0.52%                        | Create a P&F Chart:<br>Go<br>Use Text Format?                                                                                 | Gallery Charts<br>Multiple time-frame charts for sho<br>analysis of a ticker symbol                                                             |
| HGSI<br>MU<br>MSFT<br>CSCO<br>YHOO<br>FB  | 14.21 +<br>5.77 -(<br>29.86 +<br>16.23 +<br>15.60 -(<br>28.09 -(                                                                                                    | 0.02<br>0.23<br>0.22<br>0.04<br>0.05<br>0.16         | +0.14%<br>-3.83%<br>+0.75%<br>+0.25%<br>-0.29%<br>-0.55%             | PerfCharts Dynamically compare the performance of up to 10 different ticker symbols. Choose from our predefined PerfCharts or | Create a Gallery Chart:                                                                                                    |

Copyright © Beyond Insights Sdn. Bhd., 2012.

create your own:

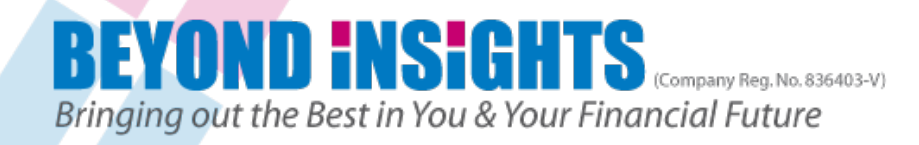

# Getting your stock ticker

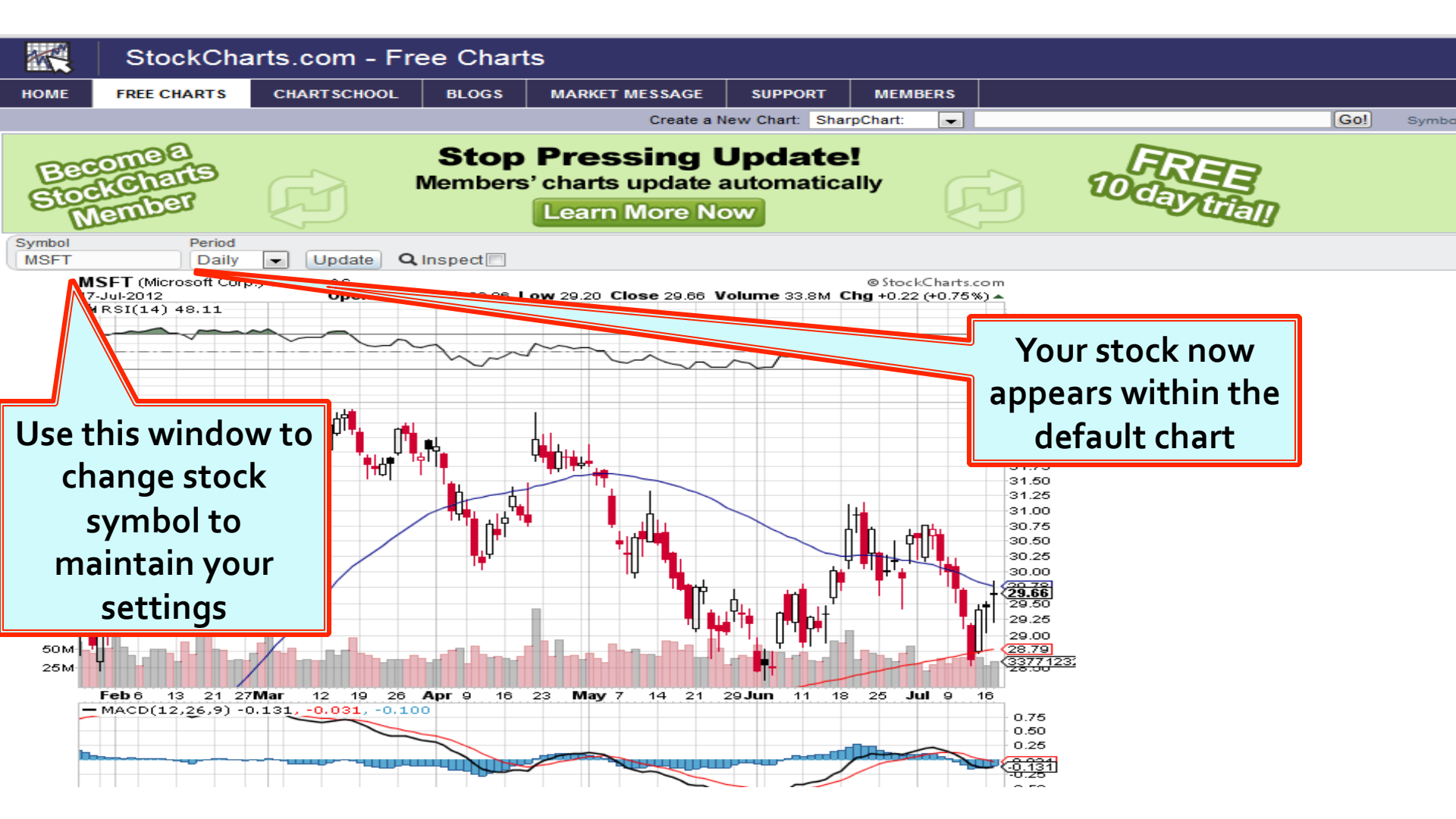

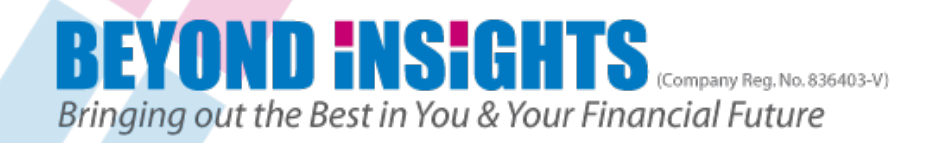

## Set your indicators in chart

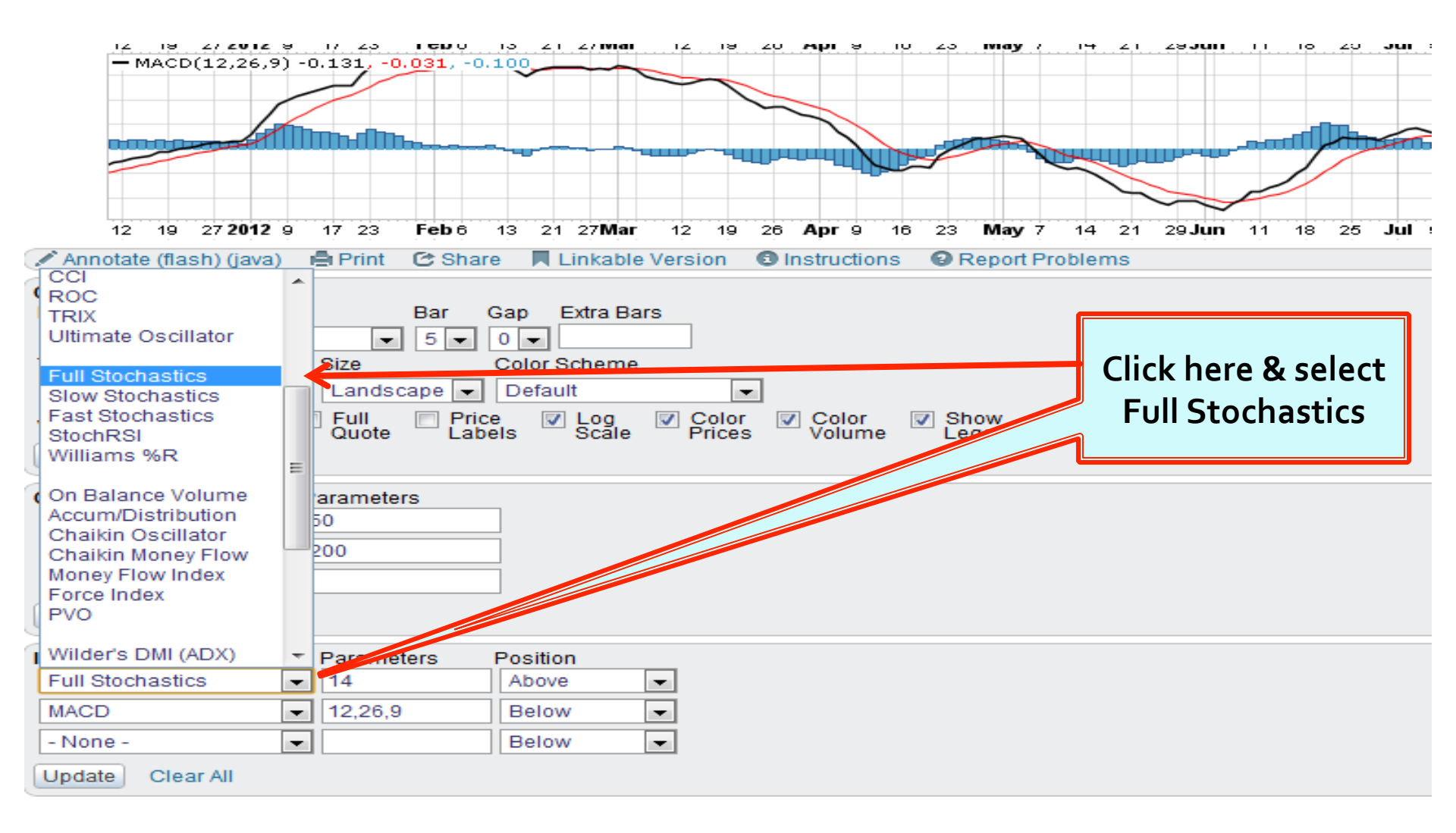

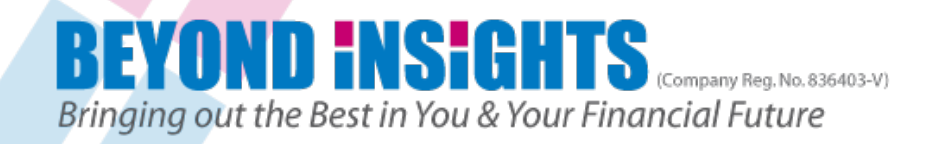

## **Stochastics & MACD**

| 12     19     27     2012     9     17     23       ✓ Annotate (flash) (java)     ▲ Print       Chart Attributes       Periods     Range       Daily     ▼     Fill the Chart       Type     Size | Apr 9 1<br>Structions<br>Change this to<br>Landscape     |                                                            |
|----------------------------------------------------------------------------------------------------|----------------------------------------------------------|------------------------------------------------------------|
| Candlesticks Landso<br>Volume: Overlay Cuote                                                                                                    | ape  Default  Price Labels  Color Scale  Color  Prices   | Color 🛛 Show 📝 Smoothed 🛛<br>Volume Legends Lines          |
| Overlays     Paramete       Simple Mov. Avg     50       Simple Mov. Avg     200       - None -        Update     Clear All                                                                       |                                                          | Click here & select<br>Below, Also do the<br>same for MACD |
| Indicators Parame<br>Full Stochastics I 4,3,3<br>MACD I 12,26,9<br>- None - I Update Clear All                                                                                                    | ters Position<br>Below<br>Above<br>Behind Price<br>Below |                                                            |

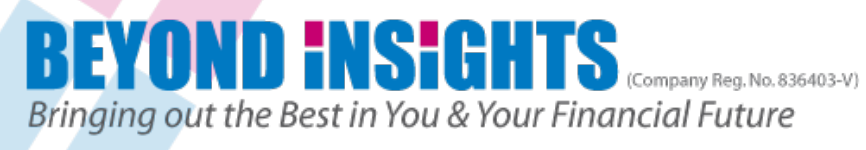

# Changing to Exponential Moving Average. When complete click on Update

|                                            |                 |           |          |                  |         |         |           |       |              |          |               |       |            |       | $\sim$ |              |   |
|--------------------------------------------|-----------------|-----------|----------|------------------|---------|---------|-----------|-------|--------------|----------|---------------|-------|------------|-------|--------|--------------|---|
| - None -                                   | <b>17 23</b>    | Feb 6     | 13 2     | 21 27 <b>Mar</b> | 12      | 19      | 26        | Арг   | 9            | 16       | 23            | Ma    | <b>y</b> 7 | 14    | 21     | 29 <b>Ju</b> | n |
| , Horizontal Line                          | 📑 Print         | 🕑 Sha     | re 🗖     | Linkable         | e Versi | ion     | 🔁 In      | nstru | ctior        | ns       | <b>O</b> F    | Repo  | ort P      | roble | ms     |              |   |
| Simple Mov. Avg                            |                 |           |          |                  |         |         |           |       |              |          |               |       |            |       |        |              | - |
| Exponential Mov. Avg                       |                 | Dee       | 0        |                  |         |         |           |       |              |          |               |       |            |       |        |              |   |
| Bollinger Bands                            |                 | Bar       | Gap      | Extra Ba         | ars     |         |           |       |              |          |               |       |            |       |        |              |   |
| MA Envelopes                               | rt 🗨            | 5 👻       | 0 🖵      |                  |         |         |           |       |              |          |               |       |            |       |        |              |   |
| EMA Envelopes                              | Size            |           | Color    | Scheme           |         |         |           |       |              |          |               |       |            |       |        |              |   |
| Keltner Channels                           | Lands           | cane -    | Defa     | ault             |         | -       |           |       |              |          |               |       |            |       |        |              |   |
| Price Channels                             |                 |           |          | aunt             |         | -       | " <u></u> |       |              |          |               |       |            |       |        |              | _ |
| Ichimoku Clouds                            | E Full          | Prie Date | ce 🛛     | Log              | - 🔽 S   | Color   |           |       |              |          |               |       |            | V S   | Smoo   | thed         | 5 |
| Parabolic SAR                              | Quote           | Lai       | Jeis     | Scale            | F       | nces    |           | ~h~   |              | I        |               |       | <b>N</b>   |       | mes    |              |   |
| Volume by Price                            |                 |           |          |                  |         |         |           | LUG   | nge          | e al     | 1 3 E         |       | ٦          |       |        |              |   |
| ZigZag                                     | Descente        |           |          |                  |         |         |           | +c    | <u>م د</u> ۱ |          | <b>.</b>      | 00    |            |       |        |              |   |
| (Zigzag (Retrace)                          | Paramete        | rs        | _        |                  |         |         | _         | Ľ     | 20           | 1, 50    | <i>י</i> , גי | 00    |            |       |        |              |   |
| Rivet Reinte                               | 20              |           |          |                  |         |         |           |       |              |          |               |       |            |       |        |              |   |
| Price (same scale)                         | 50              |           |          |                  |         |         |           |       |              |          |               |       |            |       |        |              |   |
| Frice (same scale)                         |                 |           | =        |                  |         |         |           |       |              |          |               |       |            |       |        |              |   |
| Exponential Mov. Avg                       | 1200            |           |          |                  |         |         |           |       |              |          |               |       |            |       |        |              |   |
| Update Clear All                           |                 |           |          |                  |         |         |           |       |              |          |               |       |            |       |        |              |   |
| Indicators                                 | Parame          | ters      | Positi   | ion              |         |         |           |       |              | Cha      | ang           | je ti | ne         | Mov   | ıng    |              |   |
| Full Stochastics                           | <b>-</b> 14.3.3 |           | Belo     | ow               | -       |         |           |       | Δv           | era      | aes           | : • 5 | ele        | ct M  | lovi   | na           |   |
| MACD                                       | ▼ 12.26.9       | )         | Belo     | ow               |         |         |           |       |              | <b>A</b> | ges           | . С   |            |       |        |              |   |
| - None                                     |                 |           | Belo     | DW               |         |         |           |       |              | Ave      | rag           | Je E  | хр         | oner  | itial  |              |   |
|                                            |                 |           |          |                  |         |         |           |       |              |          |               | 1     |            |       |        |              |   |
| Update Class All                           |                 |           |          |                  |         | li al a | I         |       | مدما         |          |               |       |            |       |        |              |   |
|                                            |                 |           |          |                  | C       | IICK (  | onl       | Jbo   | iate         | eto      |               |       |            |       |        |              | - |
| Gallery View 🗞 Poi                         | nt & Figure     | chart 搔   | 💥 Intera | active re        | l rot   | Frack   |           |       | tov          |          | r             |       |            |       |        |              |   |
|                                            |                 |           |          |                  | 161     | 1621    | i pa      | iye   |              | yuu      | •             |       |            |       |        |              |   |
|                                            |                 |           |          |                  |         |         | sett      | ind   | S            |          |               |       |            |       |        |              |   |
| anyright @ Payrand Indights Edg. Phd. acce |                 |           |          |                  |         |         |           | 9     |              |          |               |       |            |       |        |              |   |

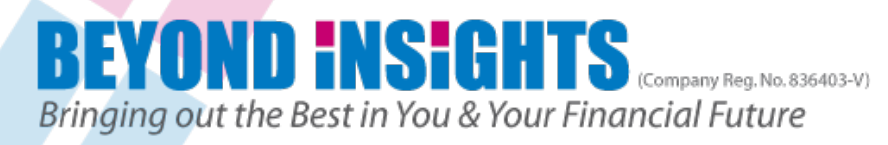

## Your Full chart To print chart click on "Print"

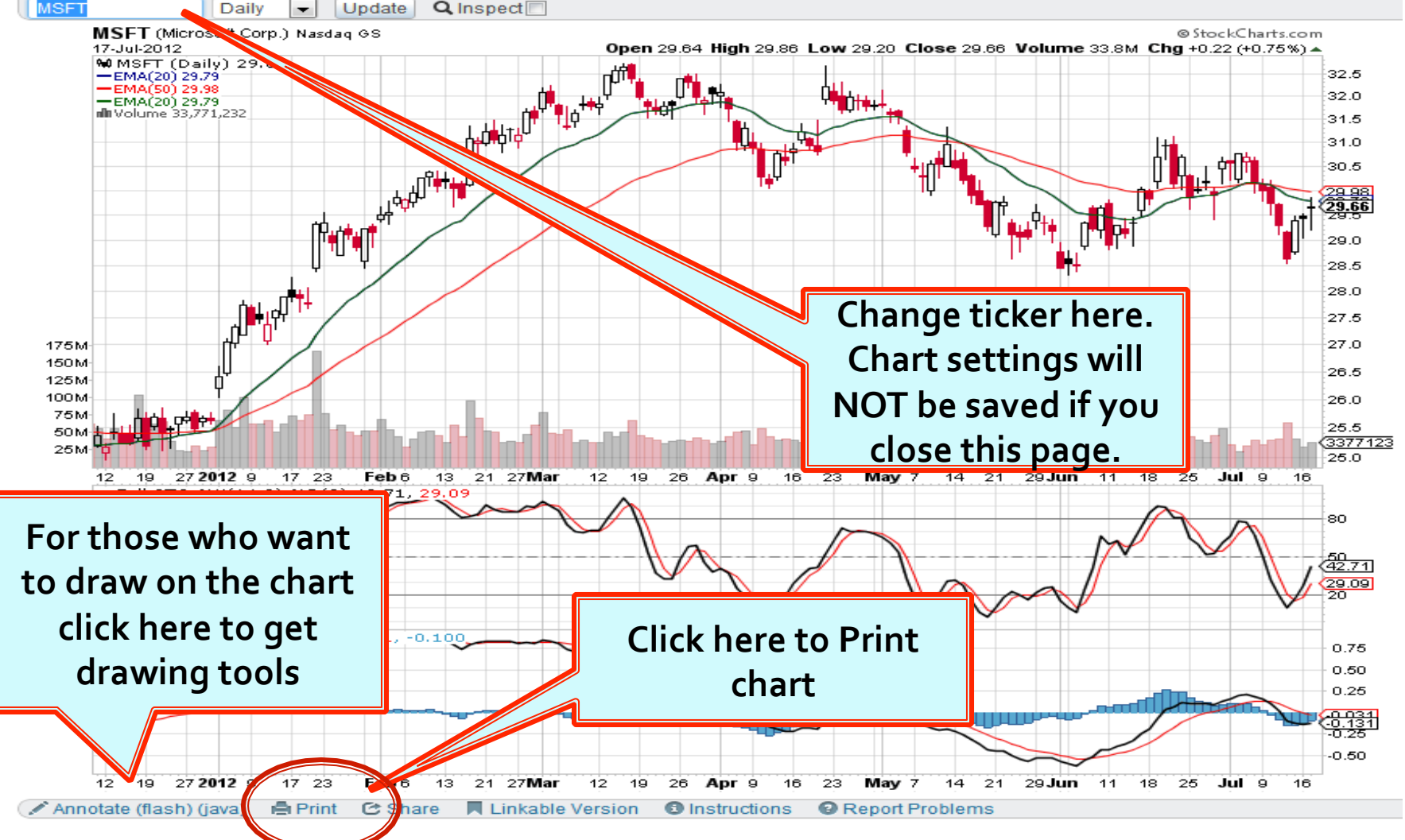

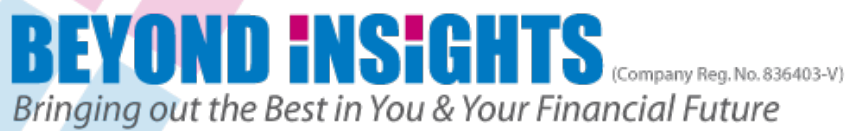

### Link to tutorial for this feature

## http://goo.gl/Dvflt

#### (this step for those are able to navigate the technical tools)

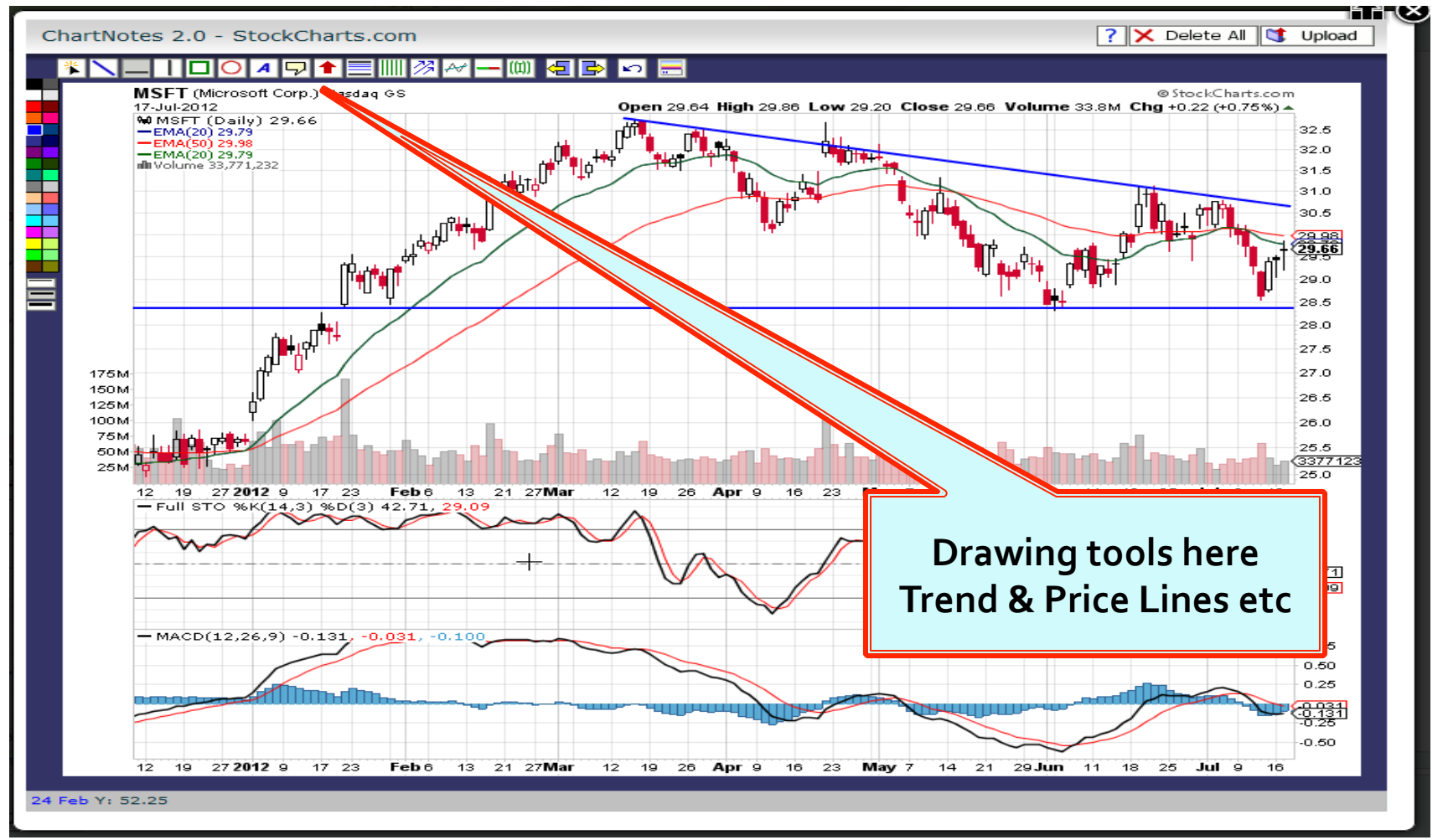